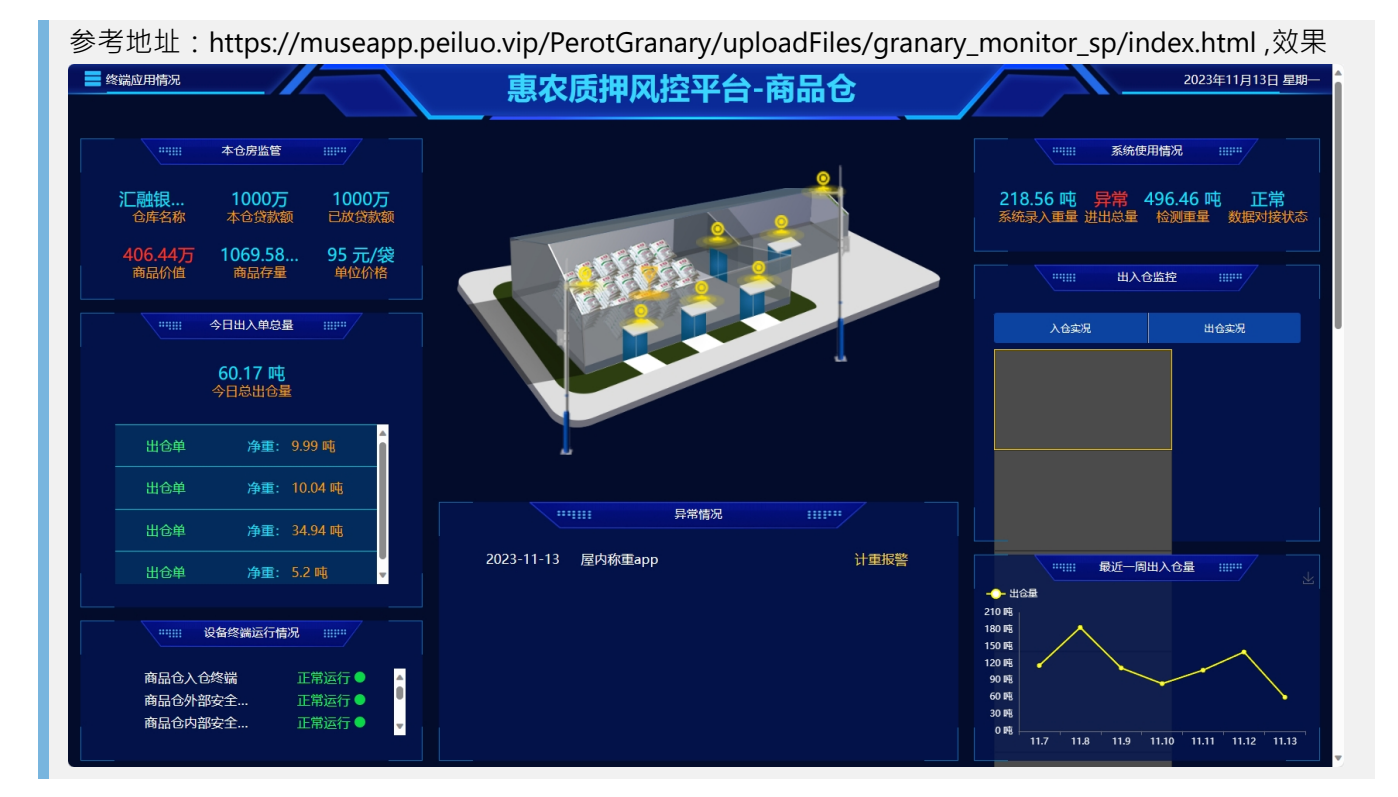

## 界面原型

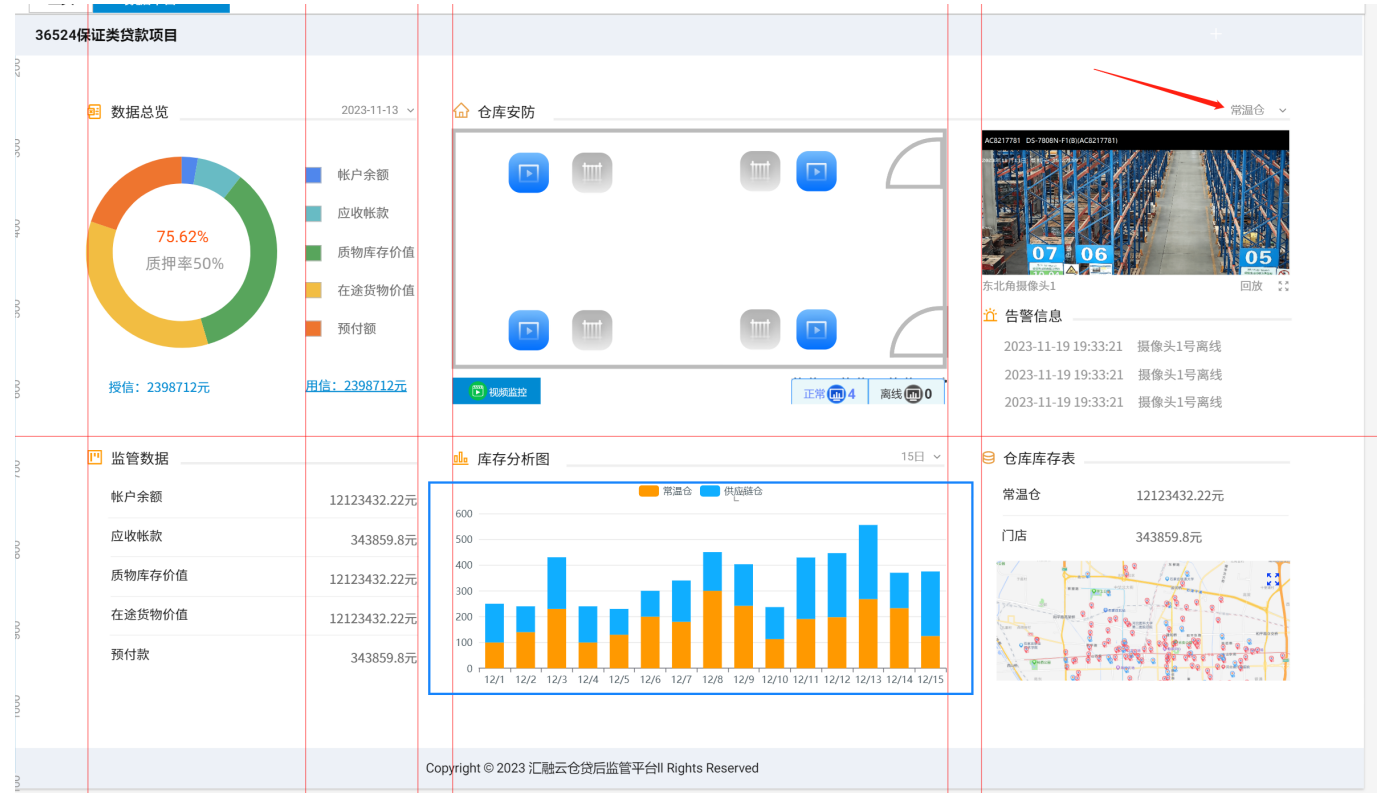

地址:https://modao.cc/app/XXDCzs0LrlkxbeSQ4Qbysn#screen=slowkhjoyj5awpf

## 需展示数据

- 1. 数据总览,选择日期 (默认当前日期的前一天),接口地址:(待定)
- 2. 监管数据,同数据总览的日期,接口地址:(待定)
- 3. 仓库信息·立体效果·展示仓库具有的摄像头·点击在右侧展示当前摄像头的名称及实时监控·可以 在"实时监控"和"监控回放"两种状态下切换;点击放大弹出窗口展示大的视频监控内容·接口地址:(待

定)

- 4. 仓库选择,下拉列表,接口:静态数据,只有"常温仓"一个选项
- 5. 告警信息,摄像头离线提醒,接口:暂时展示静态数据,模拟几条数据
- 6. 库存分析·选择时间段下拉列表只保留"15日"一个选项·展示最近15天的库存日报表的库存货值·接口 地址:(待定)
- 7. 仓库库存表,只列出"常温仓"和"门店"两个库存数据,数据从库存日报表中获取,日期与"数据总览"中选择日期保持一致,接口地址:(待定)
- 8. 门店分布地图 · 静态图片 · 点击弹出窗口 · 在窗口中嵌入IFrame · 指向地址: http://jianguan.yyundong.com/map365/#/map

前端代码Git地址:http://gitea.yxtsoft.com/jianguan/yxt-supervise-gd36524-ui.git

接口代码Git地址:使用Report服务模块,新建立接口

部署服务器地址:http://jg.yyundong.com/sjzt/(不加登录权限等限制)